How to Guide

### ServiceNow Slack Integration

SADESIA GILES

## Section 1

### Integration

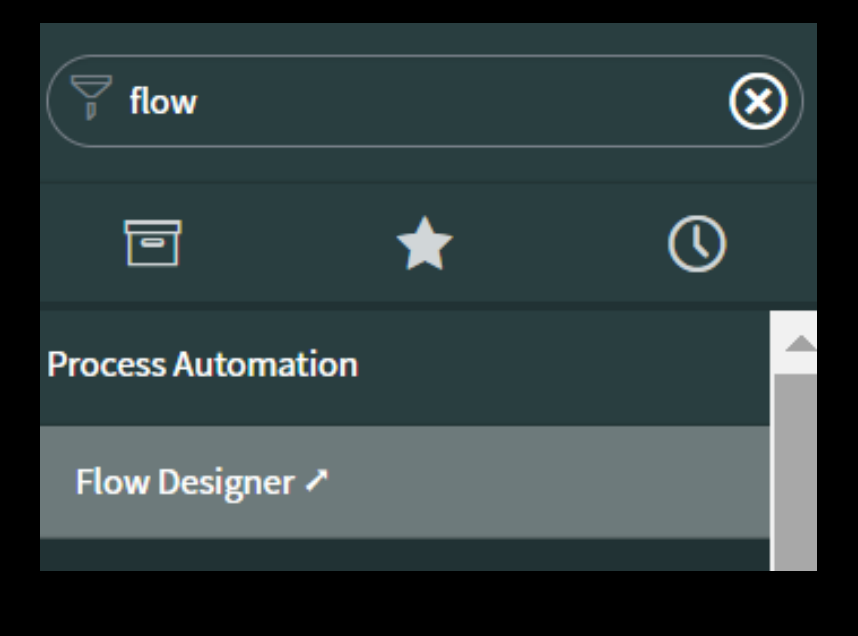

### In the filter navigator, type in **flow**. Click on the **Flow Designer** heading, which will open a new window.

| Flow Designe | r      |          |        |           |               |             |             |        |        |            |         |   |
|--------------|--------|----------|--------|-----------|---------------|-------------|-------------|--------|--------|------------|---------|---|
|              |        |          |        |           |               |             |             |        |        |            |         |   |
|              | Flows  | Subflo   | WS     | Actions   | Executions    | Connections | Help        |        |        |            | New -   |   |
|              | Search | Name     | ٠      | Search    |               |             |             |        |        |            |         | • |
|              | 7      | All<br>Q | Name 🖌 |           | Internal name |             | Application | Status | Active | Updated by | Updated | L |
|              |        |          | Search | · · · · · | Search        |             | Search      | Search | Search | Search     | Search  |   |
|              |        |          |        |           |               |             | Continuous  |        |        |            |         |   |
|              |        |          |        |           |               |             |             |        |        |            |         |   |

### Click on the Action tab, then click **New**.

|   | Step 3  |  |
|---|---------|--|
|   | New -   |  |
| - | Flow    |  |
|   | Subflow |  |
|   | Action  |  |
|   |         |  |

### Click on **Flow** from the menu.

| * Flow name  | SlackSnowIntegration       |    |   |
|--------------|----------------------------|----|---|
| Description  | Describe your flow         |    |   |
|              |                            | 1. |   |
| Application  | Global                     | •  |   |
| Protection   | None                       | •  |   |
| Run As       | User who initiates session | •  |   |
| with role(s) |                            |    | Q |
|              |                            |    |   |
|              |                            |    |   |

### Fill out the Flow Name row, then click Submit.

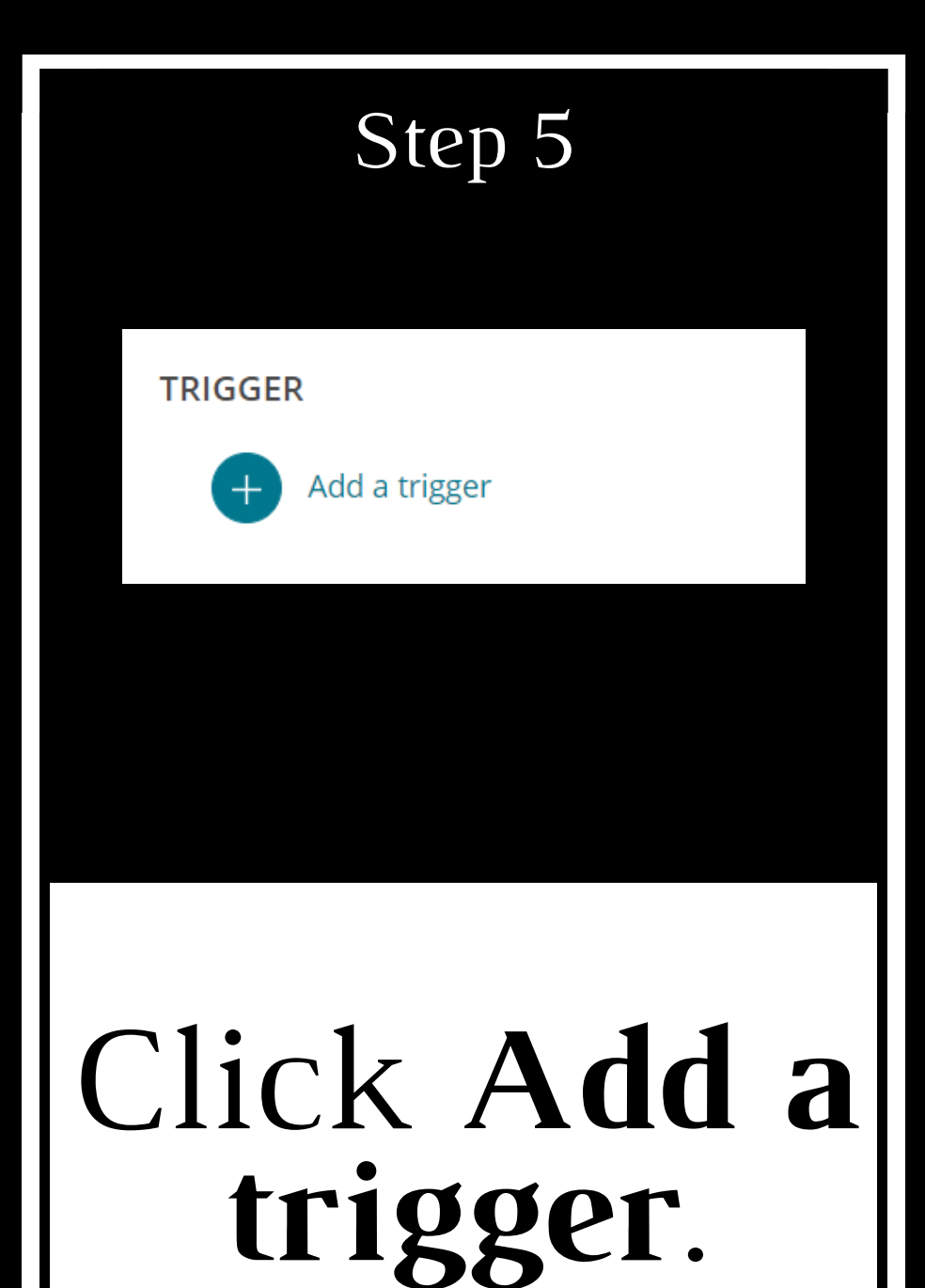

Q Search triggers

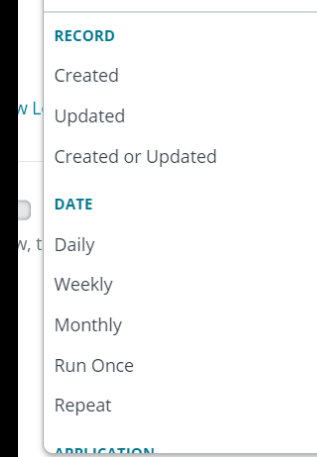

### Created or Updated

Trigger initiates from a ServiceNow record creation or update that meets the condition filter. Configure the trigger to initiate the flow (Once) triggers the flow once for the life of the record, (Only if not currently running) triggers the flow for every unique change if the flow is not currently running, (For each unique change) triggers the flow for every unique change, even if the flow is currently running, or (For every update) triggers the flow for every update to the record, including if the same update previously occurred.

Note: Flows that have a record trigger that runs (For each unique change) can produce recursions when run in a non-interactive session. When such flows make a change to the trigger record, the change meets the flow trigger conditions and causes a recursion.

Note: For a flow that uses Approvals, it is recommended that you configure flows to run (Once).

### Click **Created or Updated** from the Record list.

| now | Incident Created or U | pdated                              |                    |                       |           | (± 🖞 |
|-----|-----------------------|-------------------------------------|--------------------|-----------------------|-----------|------|
|     | Trigger               | Created or Updated                  | •                  |                       |           |      |
|     | <b>★</b> Table        | Incident [incident]                 | × •                |                       |           |      |
|     | Condition             | All of these conditions must be met |                    |                       |           |      |
|     |                       | Assignment group                    | is                 | Application Develop > |           | AND  |
|     | Run Trigger           | For every update                    | •                  |                       |           |      |
|     |                       |                                     | Advanced Options 🗸 |                       |           |      |
|     |                       |                                     |                    | Dele                  | te Cancel | one  |

### Fill out each field **as pictured**, then click **Done**.

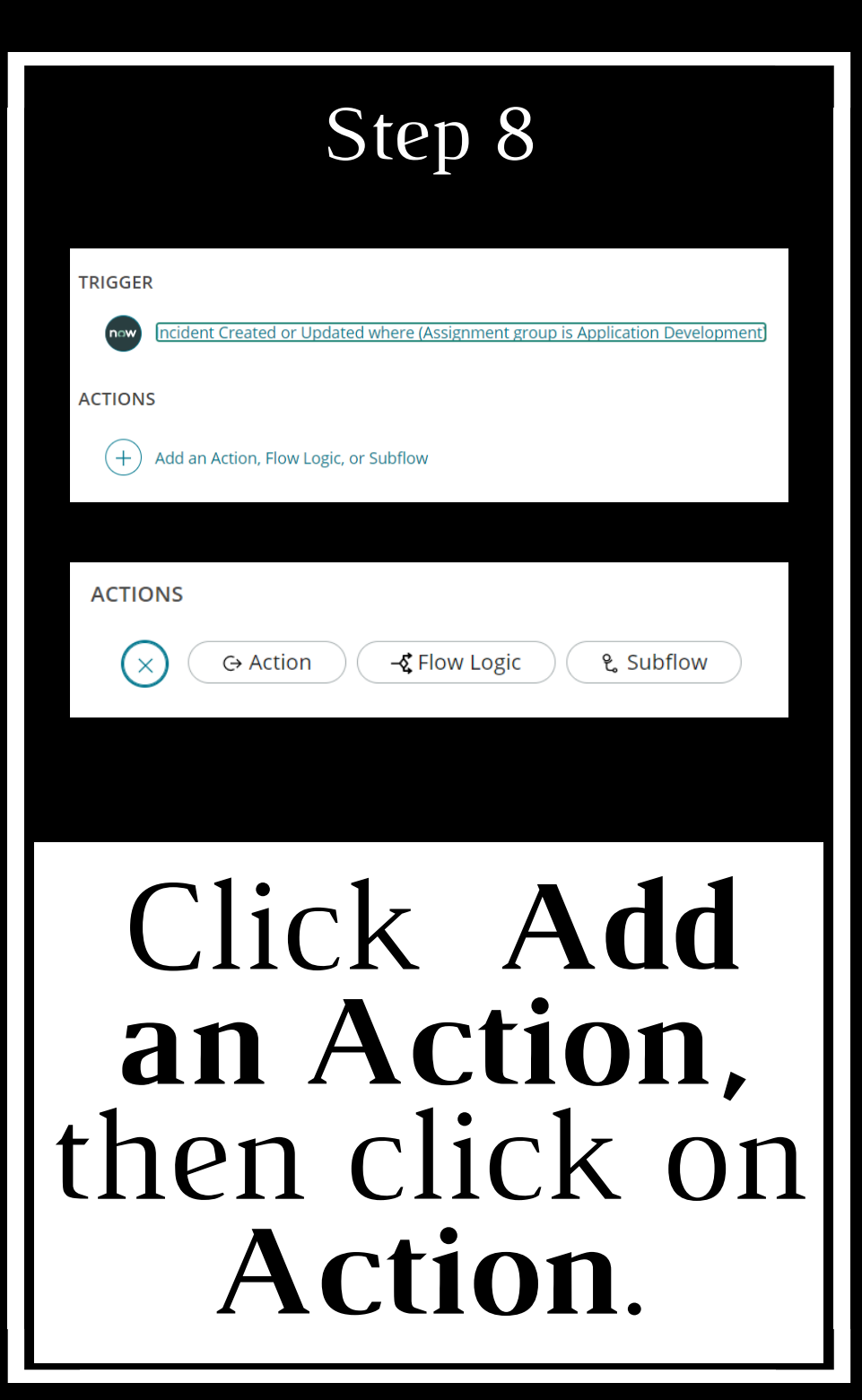

| $\mathbf{x}$ | C+ Action -& Flow Logic & Subflow |                       |  |  |  |  |  |  |  |  |
|--------------|-----------------------------------|-----------------------|--|--|--|--|--|--|--|--|
|              | Q slack                           |                       |  |  |  |  |  |  |  |  |
| ERROR H      | INSTALLED SPOKES                  | Webhooks              |  |  |  |  |  |  |  |  |
| lf an error  | now AES Flow Templates            | Post a Message        |  |  |  |  |  |  |  |  |
|              | 😣 <u>Slack</u> WebHooks           | Post Change Details   |  |  |  |  |  |  |  |  |
|              | NOT INSTALLED SPOKES              | Post Incident Details |  |  |  |  |  |  |  |  |
|              | ∞ <u>Slack</u>                    | Post Problem Details  |  |  |  |  |  |  |  |  |
|              |                                   |                       |  |  |  |  |  |  |  |  |
|              |                                   |                       |  |  |  |  |  |  |  |  |
|              |                                   |                       |  |  |  |  |  |  |  |  |
|              |                                   |                       |  |  |  |  |  |  |  |  |
|              |                                   |                       |  |  |  |  |  |  |  |  |
|              |                                   |                       |  |  |  |  |  |  |  |  |

# Type **slack** in the search bar. Select **Slack Webhooks**, the select **Post a Message**.

| $\times$    | G Action - C Flow Lo    | ogic | ୧. Subflow            |    |  |
|-------------|-------------------------|------|-----------------------|----|--|
|             | Q slack                 |      |                       |    |  |
| ERROR H     | INSTALLED SPOKES        | ^    | Webhooks              |    |  |
| lf an error | New AES Flow Templates  |      | Post a Message        | () |  |
|             | 😣 <u>Slack</u> WebHooks |      | Post Change Details   |    |  |
|             | NOT INSTALLED SPOKES    | ^    | Post Incident Details |    |  |
|             | ∞ <u>Slack</u>          |      | Post Problem Details  |    |  |
|             |                         |      |                       |    |  |
|             |                         |      |                       |    |  |
|             |                         |      |                       |    |  |
|             |                         |      |                       |    |  |
|             |                         |      |                       |    |  |
|             |                         |      |                       |    |  |
|             |                         |      |                       |    |  |

### Type **slack** in the search bar. Select **Slack Webhooks**, the select **Post a Message**.

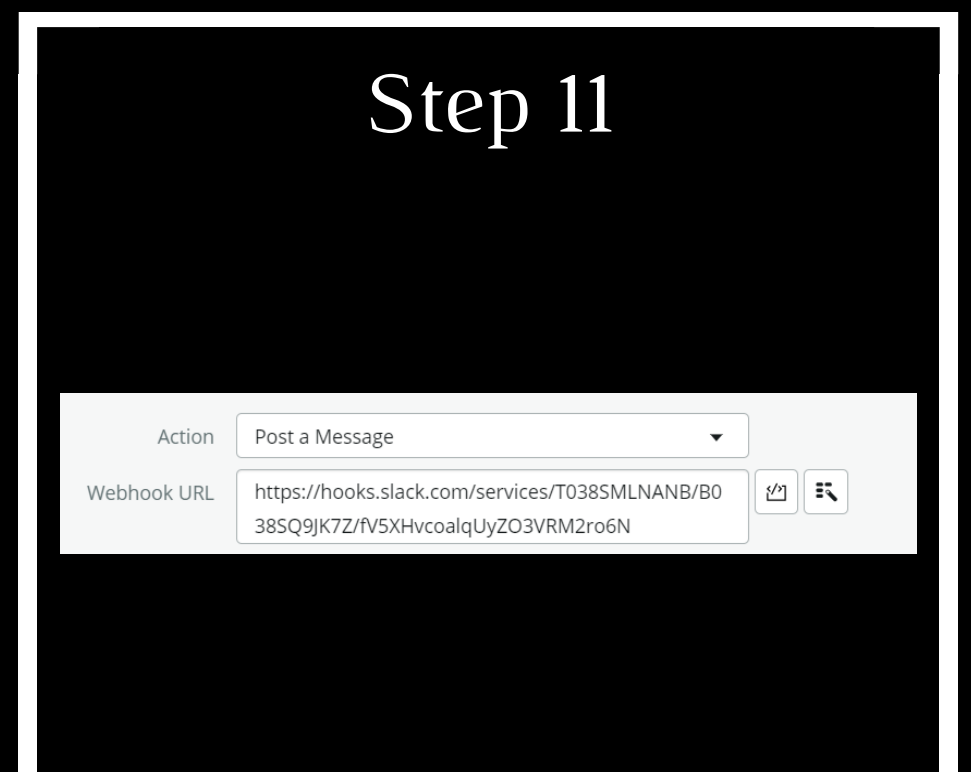

### Paste the **Webhook URL** from slack into the box.

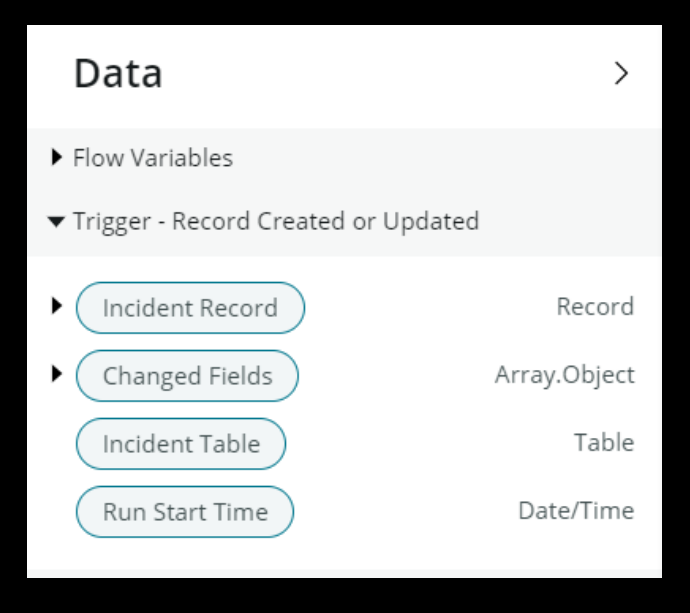

### Under the Data heading, Select the Trigger Column. Then select Incident Record.

| Step 13                                                                                                    |
|----------------------------------------------------------------------------------------------------|
| Notify                                                                                                    |
| Number                                                                                                    |
| On hold reason                                                                                                    |
| Message Trigger ► Incident Record ► Number X is created                                                                                     |
|                                                                                                    |
| Under the Incident<br>Record Column,<br>Select <b>Number</b> . Drag<br>the Number to the<br><b>Message</b> row. Type<br><b>is created</b> . |

| Username   | Servicenow                 | 2        | ĸ   |    |
|------------|----------------------------|----------|-----|----|
| Channel    | integration                | 1/2      | ĸ   |    |
| lcon       | :hearts:                   | 1        | ĸ   |    |
|            |                            |          |     |    |
|            |                            |          |     |    |
| Properties | 5 Test Executions Activate | Save     | e ( |    |
|            |                            |          |     |    |
|            |                            |          |     |    |
|            |                            |          |     |    |
|            |                            |          |     |    |
|            | Type in an                 |          |     |    |
| LICO       | roomo tho n                |          | m   |    |
| U Sel      | <b>name</b> , the h        | d.       | 11. | It |
|            | of the Slack               |          |     |    |
| Cl         | nannel and a               | 71       | า   |    |
|            | (ontional)                 | `1;      |     | 1, |
|            | (optional). C              |          | IU  | K  |
| Sav        | e, then Activ              | <b>a</b> | t   | e. |

## Section 2

## Testing

### Step 1 Search Number Search incidents Incidents New = All > Caller = System Administrator > Active = true > Universal Request is empty 203 Number V Opened Short description Caller Self-Service Search Search Search Search Incidents 2019-07-22 <u>System</u> INC0008111 ATF : Test1 17.04.57 Administrator Watched Incidents

Type **incident** in the filter navigator. Click on **Incident** under **Self Service**. Click **New**.

| < Incident<br>New record |                      |    |                  |                         |          |                         | 1 | • ••• |
|--------------------------|----------------------|----|------------------|-------------------------|----------|-------------------------|---|-------|
|                          |                      |    |                  | Save                    |          |                         |   |       |
| Number                   | INC0010005           |    |                  | Configure ><br>Export > | act type | None                    |   | ~     |
| * Caller                 | System Administrator | Q  | H <sup>a</sup> i | Create Favorite         | State    | New                     |   | ~     |
| Category                 | Inquiry / Help       | ~  |                  | Copy URL<br>Copy sys_id | Impact   | 3 - Low                 |   | ~     |
| Subcategory              | None                 | ~  |                  | Reload form             | Urgency  | 3 - Low                 |   | ~     |
| Service                  |                      | Q, |                  |                         | Priority | 5 - Planning            |   |       |
| Service offering         |                      | Q  |                  | Assignmer               | nt group | Application Development | 0 | ۶ (i) |
| Configuration item       |                      | Q  |                  | Assi                    | igned to |                         | ( | ٤     |
| * Short description      | Testing Integration  |    |                  |                         |          |                         |   | 8     |
| Description              |                      |    |                  |                         |          |                         |   |       |

### Fill out the **Short Decsription** and **Assignment Group** sections. Right click on the header and click **Save**.

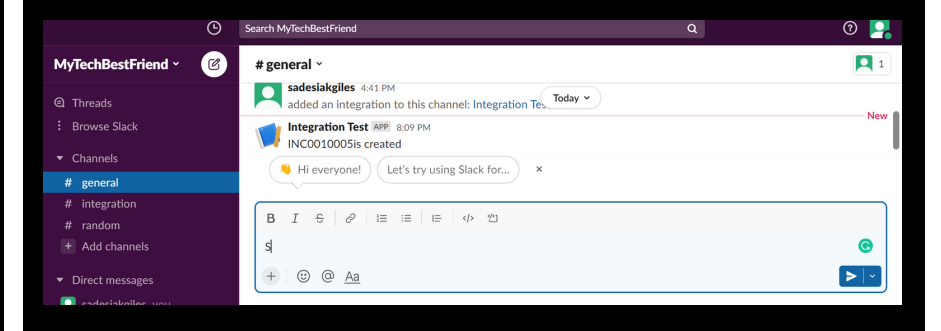

## Go to **Slack** to see the **message**.